## How to Transfer Money to Another Member

First, click on the "Member Transfer" button on the left sidebar.

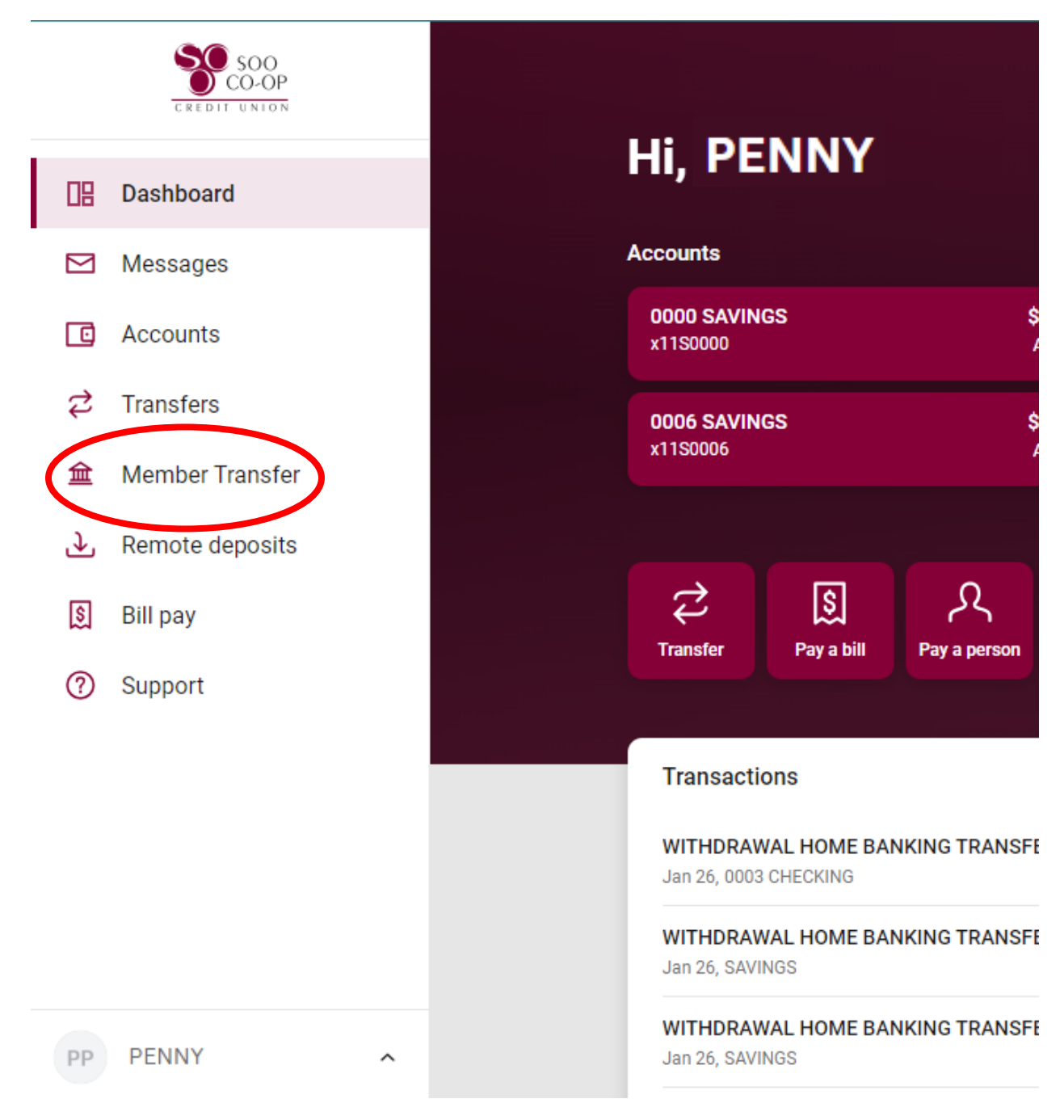

## How to transfer money to another member

Next, click on the "New Member Transfer" button.

| <                  | Member Transfer |
|--------------------|-----------------|
| Send money to ano  | ther member     |
| + New Member Trans | fer             |
| Scheduled transfer | s               |
|                    |                 |

Then fill in information about the account you want to transfer money to. When you're done, click "Next". ("Member" # is the account number)

| < Member Transfer                                              |            |  |
|----------------------------------------------------------------|------------|--|
| Member name<br>First 3 letters of last name (or business name) | Pen        |  |
| Member #                                                       | 9999999999 |  |
| Туре                                                           | Share >    |  |
| Share ID<br>4-digit ID without the S or L                      | 0000       |  |
| Save for future use                                            |            |  |
|                                                                |            |  |

## How to transfer money to another member

You will be asked to select a share to transfer from, an amount, and a frequency. Once entered, click the "Next" button.

| Transforming to Dag                    |                     |
|----------------------------------------|---------------------|
| Transferring to Pen                    | Eur Recipient       |
| From                                   | 0000 SAVINGS        |
|                                        | \$1,400.00          |
| •                                      | \$ 2.00             |
| Amount                                 | Transfer limits 🛈   |
| Frequency                              | Once >              |
| Date                                   | Soonest available > |
| Memo (optional)                        |                     |
| For immediate, one-time transfers only | 0/20                |
|                                        |                     |

Finally, you will be asked to review the transfer information. Once you've clicked "Submit" (after verifying that the information is correct), you're all done!

| < Member Transfer                                                                  |                        | < Member Transfer                                     |                        |
|------------------------------------------------------------------------------------|------------------------|-------------------------------------------------------|------------------------|
| Verify that the information for your member transfer is correct before continuing. |                        | Your member transfer has been successfully submitted. |                        |
| Payment Information                                                                | Edit >                 | Payment Information                                   |                        |
| From                                                                               | 0000 SAVINGS 8911S0000 | From                                                  | 0000 SAVINGS 8911S0000 |
| Member name                                                                        | Pen                    | Member name                                           | Pen                    |
| Member #                                                                           | 8915811                | Member #                                              | 8915811                |
| Туре                                                                               | Share                  | Туре                                                  | Share                  |
| Share ID                                                                           | 0000                   | Share ID                                              | 0000                   |
| Amount                                                                             | \$2.00                 | Amount                                                | \$2.00                 |
| Frequency                                                                          | Once                   | Frequency                                             | Once                   |
| Date                                                                               | Soonest available      | Date                                                  | Soonest available      |
| Submit                                                                             |                        |                                                       | Done                   |